# HINET Wi-Fi 无线网使用方法 (广大成员)

2023年3月

广岛大学的图书馆、会议室、教室、后勤设施等校内多处可以连接无线网"HINET Wi-Fi"。

## 连接网络与用户名、密码

| 网络名称(SSID)         |                 | 连接用 ID(用户名)、PW(密码)                                                                                                    |  |  |
|--------------------|-----------------|----------------------------------------------------------------------------------------------------|--|--|
| A                  | HU-CUP<br>(校内网) | <ul> <li>用户名: <u>IMC 账户(媒体中心账户)</u></li> <li>密码: <u>广大密码</u></li> <li>※ 账户字母为小写</li> <li>※ 只提供 5GHz 带(IEEE 802.11a/ac/ax)</li> </ul> |  |  |
| ➢ eduroam<br>(校外网) |                 | <ul> <li>用户名: IMC 账户@hiroshima-u.ac.jp</li> <li>密码: 广大密码</li> <li>※ 不能浏览校内限定网页</li> <li>※ 提供 2.4GHz / 5GHz 带</li> </ul>              |  |  |
|                    |                 |                                                                                                    |  |  |

※更多详情,请点击媒体中心以下网页"HINET Wi-Fi Service"。 https://www.media.hiroshima-u.ac.jp/services/hinet/wifi

## 连接方法 ◆

**Windows OS** (Windows11)

- ① 点击任务栏网络图标键 (令),(系统为 Windows10 的话,跳到②)点击 Wi-Fi 图标旁的(>)
- ② 打开 Wi-Fi,选 HU-CUP、点"连接"
- ③ 输入用户名 IMC 账户、广大密码,点"OK"
- ④ 下一步点"连接"
- ⑤ 点任务栏的 Wi-Fi 图标,如显示"HU-CUP"则连接完毕 (或者点击 Wi-Fi 图标旁的(>), HU-CUP 如显示"已连接"则连接完毕)

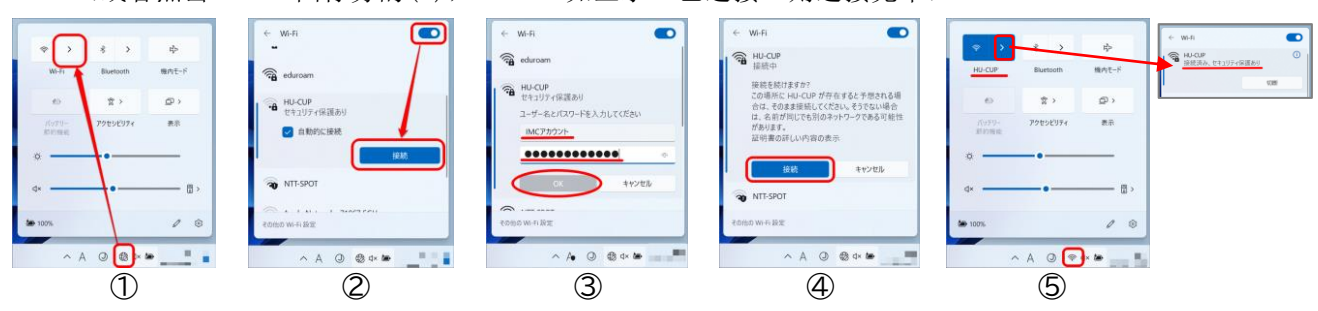

【 Mac OS (Big Sur 11)】

① 点击菜单栏 Wi-Fi 图标 📉 (🕋),打开 Wi-Fi,在下列中选 HU-CUP

- ② 输入用户名 IMC 账户、广大密码,点"连接"
- ③ 下一步点"继续"(如出现"更新设定"弹窗,输入 Mac 用户名和密码,点"更新设定")
- ④ 点 Wi-Fi 图标 <sup></sup>, HU-CUP 左侧 Wi-Fi 图标着色即连接完毕。

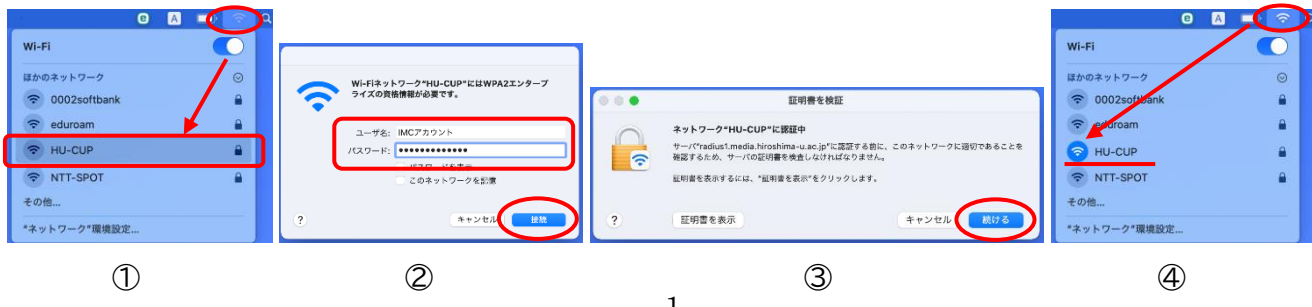

## 【 iOS (iPhone/iPad) 】

- ① 打开设置,点Wi-Fi
- ② 打开 Wi-Fi, 选下列中的 HU-CUP
- ③ 输入用户名 IMC 账户、广大密码,点"连接"
- ④ 下一步点"信赖"
- ⑤ HU-CUP 左侧打勾则连接完毕

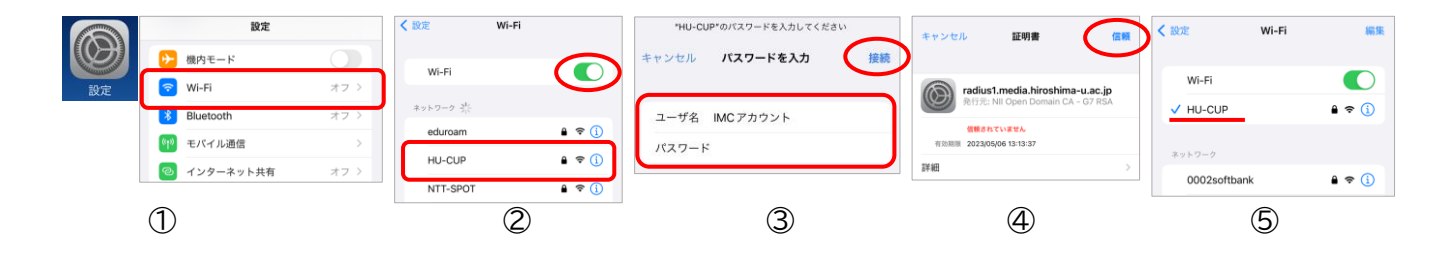

## 【 安卓 Android 】

Android 因机种和版本不同,设定方法也不同。详情请参照"HINET Wi-Fi Service"的设定说明详细版

- ① 打开设定,点"网络和互联网"
- ② 打开 Wi-Fi, 在下列中选 HU-CUP
- ③ EAP 方法选 "PEAP"(之后的设定,可能因机种和版本而不同)
   <u>阶段 2 身份验证</u>选 "MSCHAPV2"(或 "无"), <u>CA 证书</u>选 "使用系统证书"(或 "无")
   (如选 "使用系统证书",在"域名"中输入 "hiroshima-u.ac.jp"),
   输入用户名 IMC 账户、广大密码
- ④ 点"连接"或
- ⑤ HU-CUP 下显示"已连接"则连接完毕

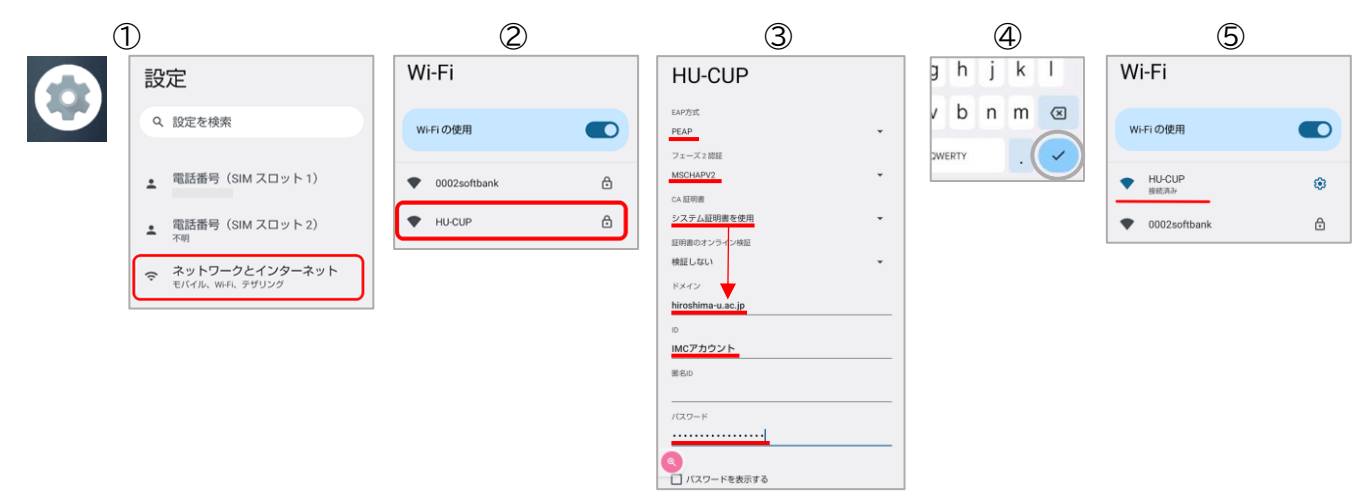

◆ 咨询处 ◆

| 信息媒体教育研究中心 |     |              |                                               |  |  |
|------------|-----|--------------|-----------------------------------------------|--|--|
| 本 馆        | 电话: | 082-424-6252 | 时间: 8:30 - 16:30 (工作日)                        |  |  |
| 东分室        | 电话: | 082-424-6325 | 时间 : 8:30 - 20:30(工作日) / 10:00 - 16:30(周六)    |  |  |
| 霞分室        | 电话: | 082-257-1580 | 时间: 8:30 - 16:30 (工作日)                        |  |  |
|            |     | 咨询链接         | https://www.media.hiroshima-u.ac.jp/helpdesk/ |  |  |

※长假期间的服务时间,仅限工作日 8:30-16:30